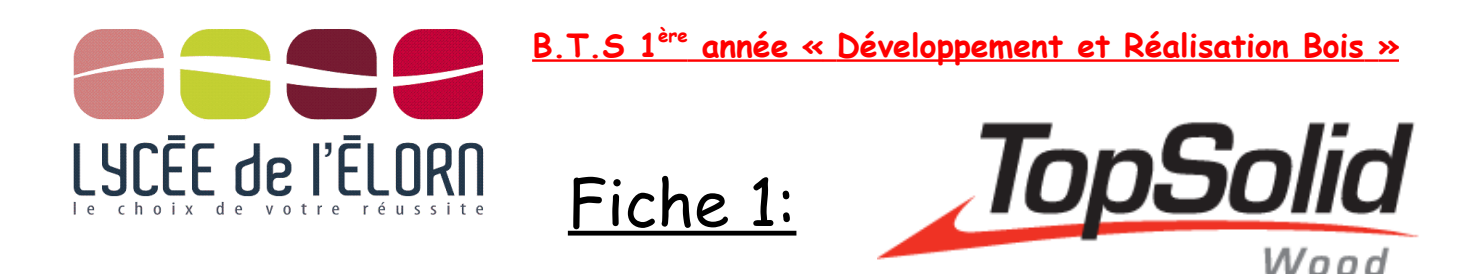

<sup>1</sup>Objectif(s) : Présenter les possibilités du logiciel , son environnement.

## **1 - Le logiciel TopSolid wood**

TopSolid'Wood est tout à la fois un logiciel très puissant de CFAO, mais aussi un logiciel qui parle véritablement bois, en BE (bureaux d'études) et à l'atelier.TopSolid'Wood complété par TopSolid'WoodCam permet de produire automatiquement les programmes ISO des pièces conçues, pour les usiner sur des centres d'usinage à commandenumérique

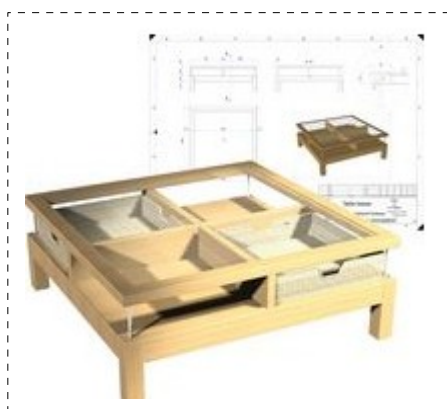

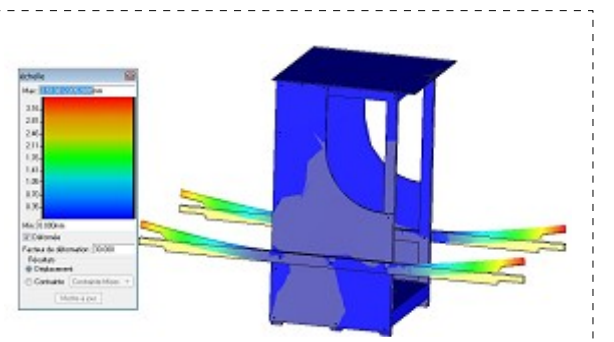

**TopSolid castor express: Logiciel** de simulation mécanique (efforts/déplacements)

**TopSolid wood:** Logiciel de Conception CAO top solid doté d'un module « wood » fonctions « bois » ex: assemblages tenons -mortaises , tourillonnés..

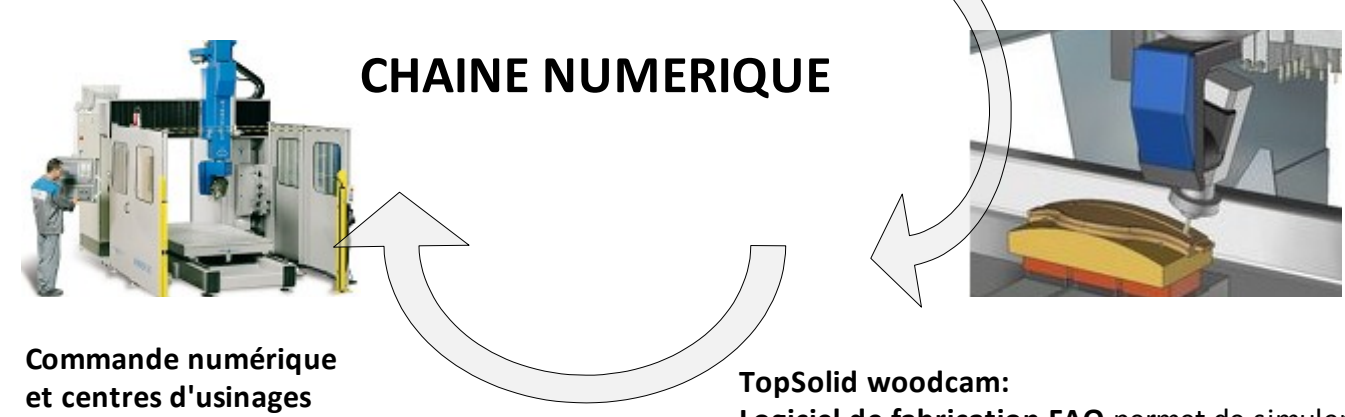

Logiciel de fabrication FAO permet de simuler et produire automatiquement les programmes,codesISO,compréhensibles par les commandes numériques . B.T.S 1<sup>ère</sup> année « Développement et Réalisation Bois »

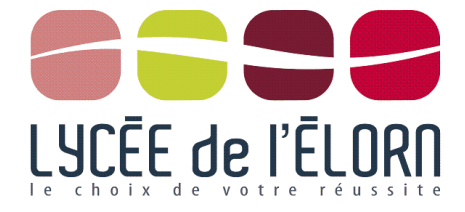

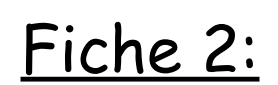

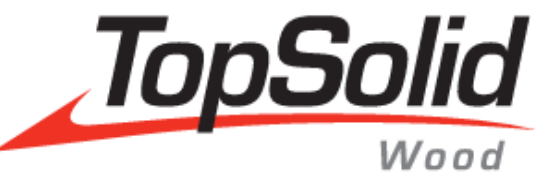

# **\*** Objectif(s) : **Présentation générale des extensions et du mode de conception.**

Avant de vous parler des possibilités de ce logiciels voici quelques automatismes à adopter pour résoudre certains « problèmes »

- Pour ouvrir un fichier pièce « topSolid» « .top » ,démarrez toujours en premier le logiciel « top solid » et une fois sous topSolid ,ouvrez votre fichier. (sinon il lancera la version démonstration)
- Si un jour votre fichier est « verrouillé en cours de d'utilisation », fermez le fichier (sans fermer le logiciel),ouvrez votre dossier de sauvegarde et supprimer le fichier .lck qui est apparu dans le dossier de sauvegarde, puis ré ouvrez votre fichier pièce.
- Le logiciel est assez lourd et peut mettre un certain temps à se lancer ... il faut patienter.

## <u>1 – Méthodes de conception du logiciel TopSolid</u>

\*Pour topsolid ,un fichier « .top » peut être une pièce ou un assemblage composé de plusieurs pièces.

Pour créer une pièce ,ou un ensemble de pièces « .top »

Pour créer un plan « .dft »(auparavant créer sa pièce) \_

## 1.1) Création « hors assemblage »

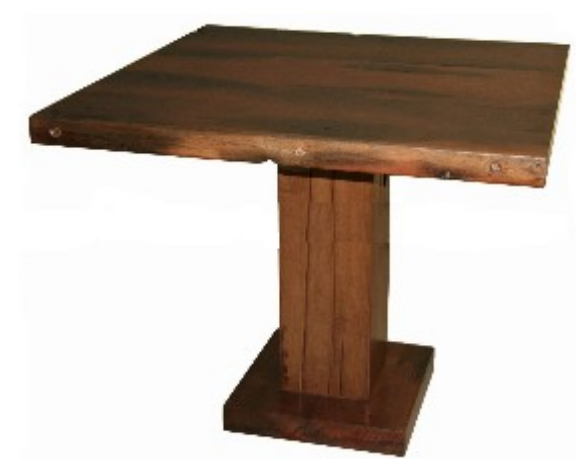

1)Création d'un fichier pièce « **socle.top** » 2)Création d'un fichier pièce « **pied.top** » 3)Création d'un fichier pièce « **plateau.top** »

4)Création d'un ensemble « table.top » (dans lequel on assemble les différentes pièces avec des contraintes)

1.1) Création « dans l' assemblage »

Création d'un fichier « table.top » puis à l'intérieur de ce fichier on créer le socle , le pied,le plateau.

1 fichier

\*\* Nous emploierons ce type de démarche le plus souvent possible.

M Fresenl /J. Tessier – Définition de produits

63 H

4 fichiers

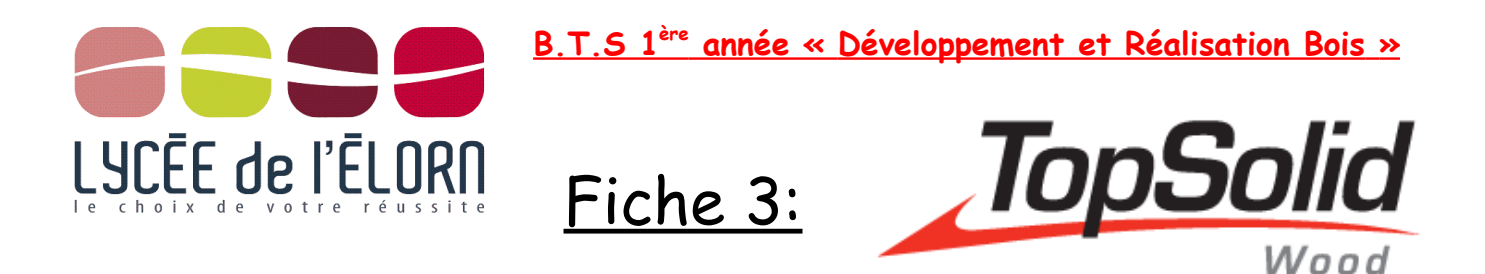

| a          | nnuler                                    | supprimer                                                        | <b>modifier</b> (c                | otes                            | <b>Déplace</b><br>(lignee   | e <b>r</b><br>etc)                           | <b>Créer</b> nouveau                     |                                        | <b>Visibilité</b> de<br>esquisses          | es cotes               |
|------------|-------------------------------------------|------------------------------------------------------------------|-----------------------------------|---------------------------------|-----------------------------|----------------------------------------------|------------------------------------------|----------------------------------------|--------------------------------------------|------------------------|
|            |                                           |                                                                  | paramètre                         | es)                             |                             |                                              | sur face                                 | orienter face à<br>la vue              |                                            |                        |
| <b>?</b> 🧳 | 🥫 🍯                                       |                                                                  | 84                                | $\Theta$                        | K                           | KX                                           | 11 9 10                                  | • 🗩 • 🔄                                | 🖹 🕶 🥰                                      | - 🖶                    |
| Lire souv  | vent les in                               |                                                                  |                                   | tte bar                         | re<br>∙∳• আ                 |                                              |                                          | በ 🕂 🗘                                  | 2                                          | <b>⊢</b> ? ¥           |
|            |                                           |                                                                  |                                   |                                 |                             |                                              |                                          |                                        |                                            |                        |
| Pro        | ofil pour c                               | lessiner des                                                     | lignes ,cer                       | cle                             |                             | pour <b>cote</b>                             | er (angle, segme                         | nt) créer des poir                     | nts,                                       |                        |
|            | _                                         |                                                                  |                                   |                                 |                             |                                              |                                          |                                        |                                            |                        |
| 7          | <b>f</b>                                  |                                                                  |                                   |                                 |                             |                                              |                                          | ( I                                    |                                            |                        |
|            | forme                                     | pour donne                                                       | er du volum                       | ie ou en                        | never (tr                   | ou,soustr                                    | action volume) i                         | evolution                              |                                            |                        |
|            | forme                                     | pour donne                                                       | er du volum                       | ie ou en                        | never (tr                   | ou,soustr                                    | action volume) i                         | evolution                              |                                            |                        |
|            | forme                                     | pour donne                                                       | er du volum                       | ie ou en                        | never (tr                   | ou,soustr                                    | action volume) i                         | evolution                              |                                            |                        |
|            | forme                                     | pour donne                                                       | er au volum                       | ie ou en                        | never (tr                   | ou,soustr                                    | action volume) i                         | evolution                              |                                            |                        |
|            | B                                         | pour donne                                                       | n ,tenon mo                       | rtaises                         | rainure,                    | ou,soustr<br>25 ,perçage                     | action volume) i<br>e                    | evolution                              |                                            |                        |
|            | B                                         | pour donne                                                       | n ,tenon mo                       | rtaises                         | ,rainure                    | ou,soustr                                    | action volume) i                         | evolution                              |                                            |                        |
|            | B<br>Ct                                   | pour donne<br>ois tourillor<br>naque bou                         | i ,tenon mol                      | rtaises<br>barre                | ,rainure<br>e <b>vertic</b> | ou,soustr<br>es ,perçage<br><b>ale de ga</b> | action volume) i<br>e<br>auche est dév   | eloppée en ha                          | aut.                                       |                        |
|            | B<br>Cr                                   | pour donne<br>ois tourillor<br>naque bou                         | tenon mol                         | rtaises<br>barre                | ,rainure<br>vertic          | ou,soustr<br>es ,perçage<br>ale de ga        | e<br>auche est dév                       | eloppée en ha                          | aut.                                       |                        |
|            | B<br>Cr<br>O                              | pour donne<br>ois tourillor<br>naque bou                         | tenon mol<br>ton de la            | rtaises<br>barre<br>5           | ,rainure<br>vertic          | ou,soustr<br>es ,perçage<br>ale de ga        | e<br>auche est dév                       | eloppée en ha                          | aut.<br>au rapide (roug                    | ge/noir)               |
|            | B<br>Cr<br>Cr<br>Couleur<br>Vert<br>Pours | pour donne<br>ois tourillor<br>naque bou<br>1 2<br>Etat<br>Coura | a ,tenon mol<br>aton de la<br>3 4 | rtaises<br>barre<br>5<br>Symbol | ,rainure<br>vertic          | es ,perçage<br>ale de ga<br>Etat<br>Non vid  | e<br>euche est dév<br>e : Act<br>e : Act | eloppée en ha<br>iver/désactiver nivea | aut.<br>au rapide (roug<br>nt le niveau ra | ge/noir)<br>pide (vert |

**Niveaux :**Ce sont des calques dans lesquels nous allons dessiner...Comme nous conçevons dans l'assemblage ,chaque pièce sera créée dans un niveau différent:par exemple la table possèderait 3niveaux.

La manipulation des pièces avec la souris:

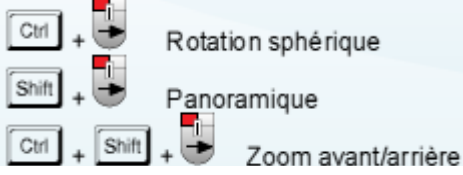

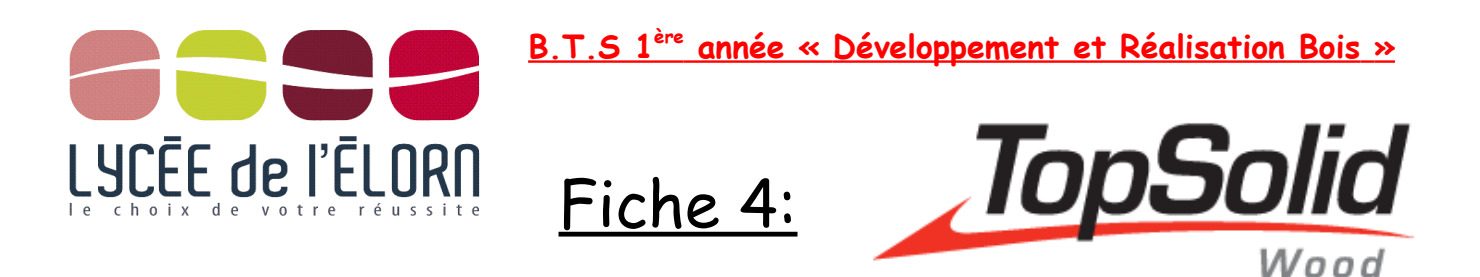

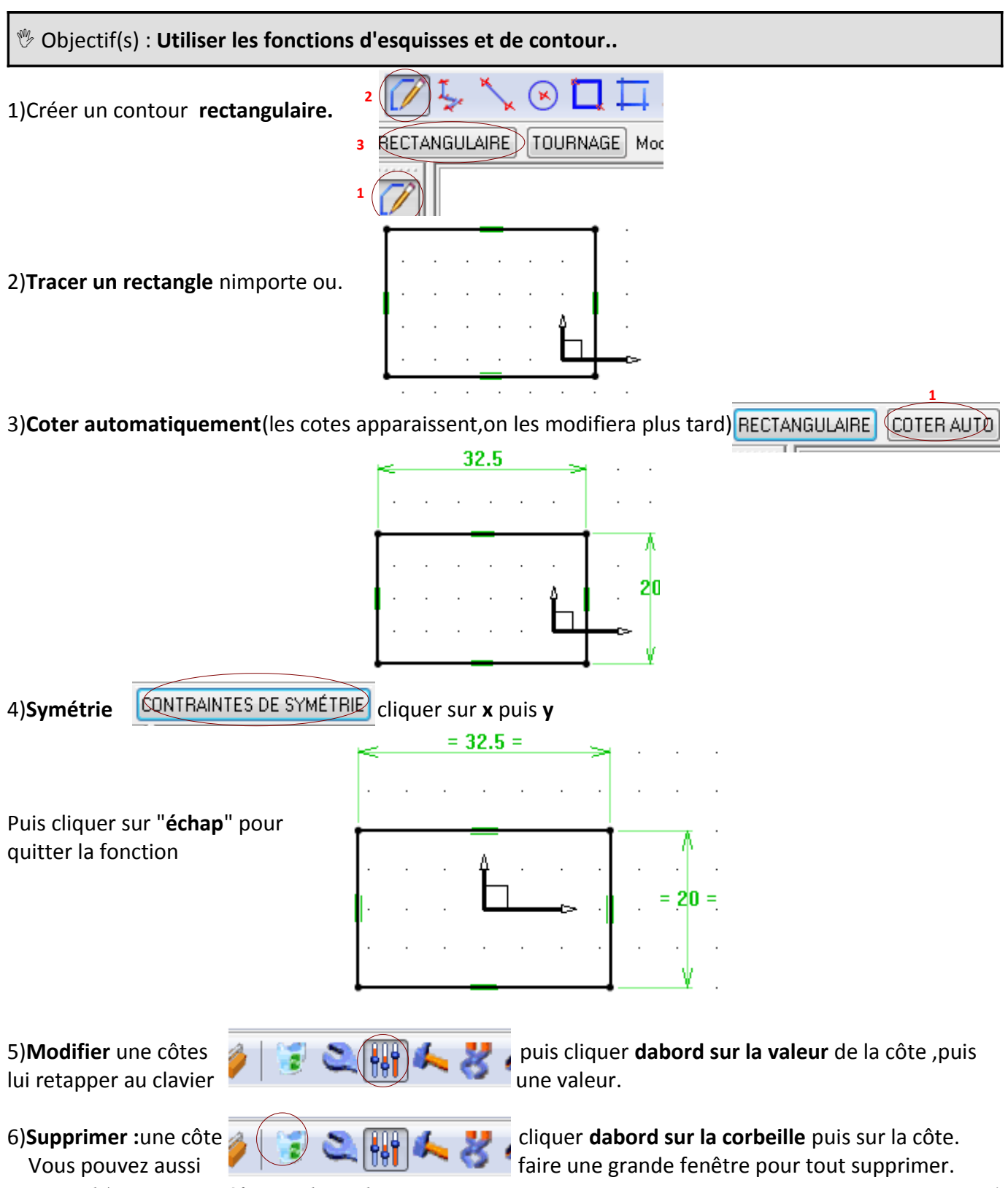

M Fresenl /J. Tessier – Définition de produits

**Exercice 1**:Refaire cet exercice mais plutot que de faire une cotation automatique puis symétrique , dessiner un contour rectangulaire mais en le côtant par rapport au repère.

segments à coter. Idem sur la cote par rapport à y.

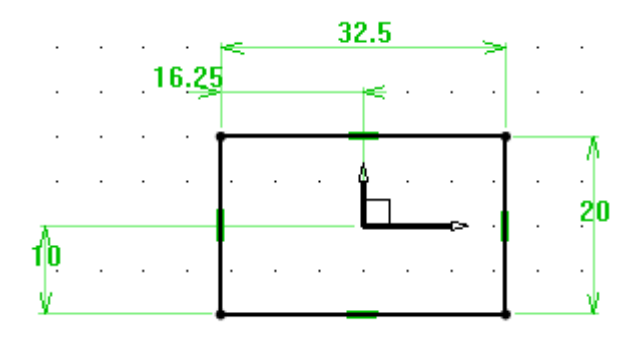

**Exercice 2:**Réaliser l'esquisse suivante qui sera le plateau de la table.(centré symétrique)

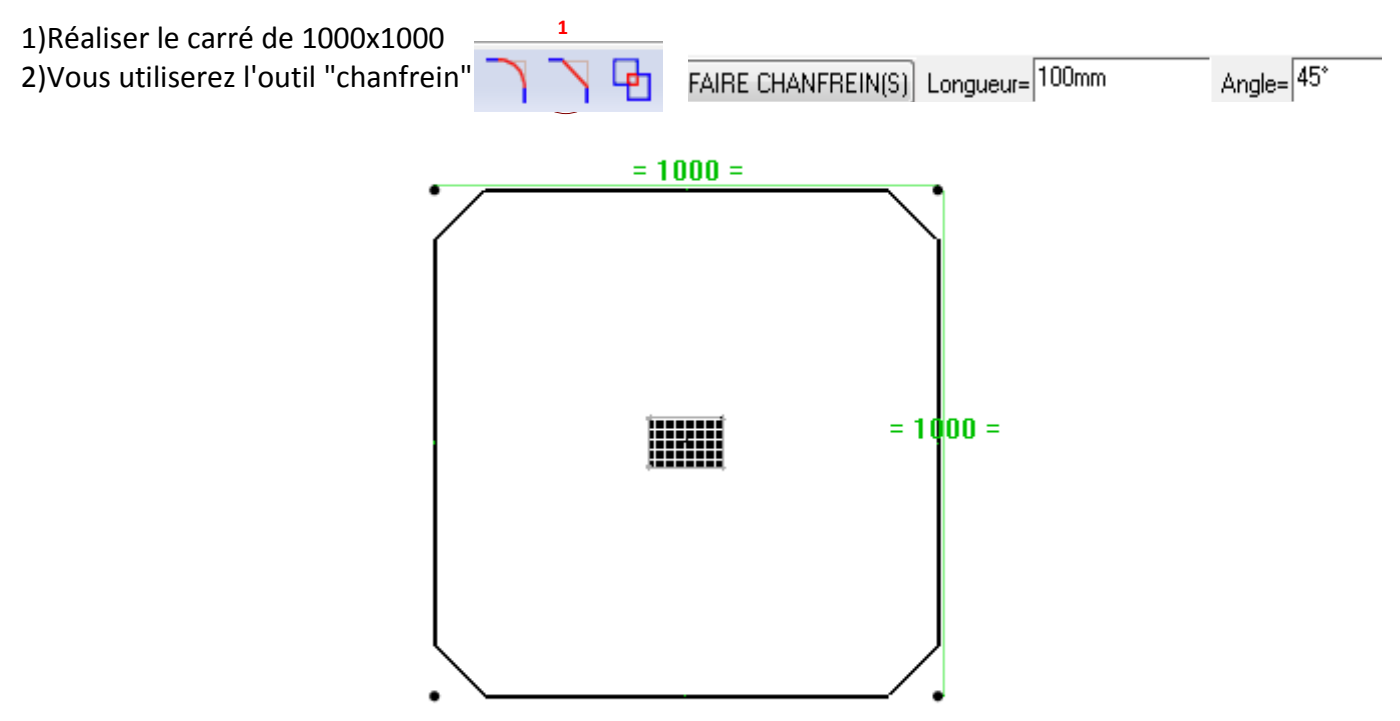

puis "fichier" enregistrer votre travail dans votre dossier classe sous le nom "plateau-votre nom"

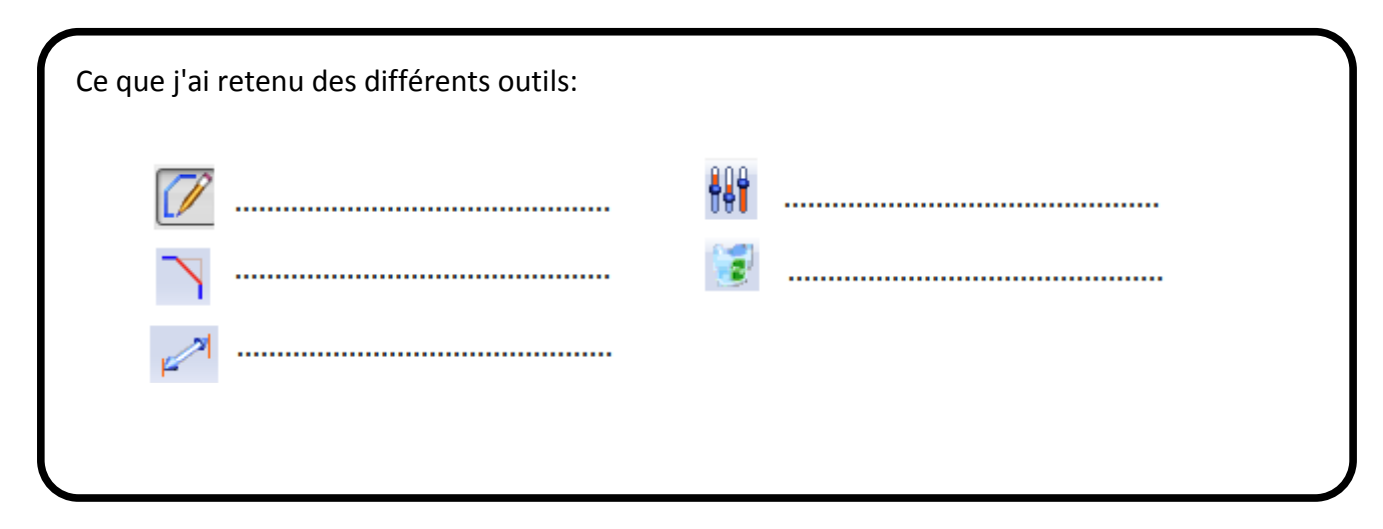

M Fresenl /J. Tessier – Définition de produits

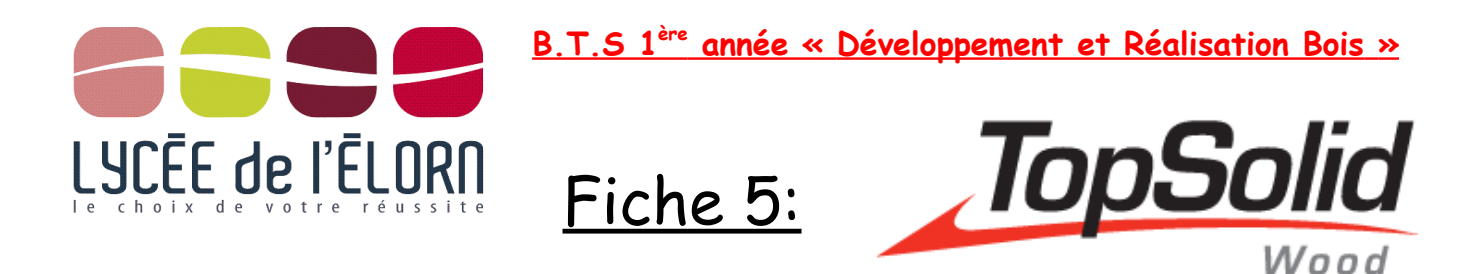

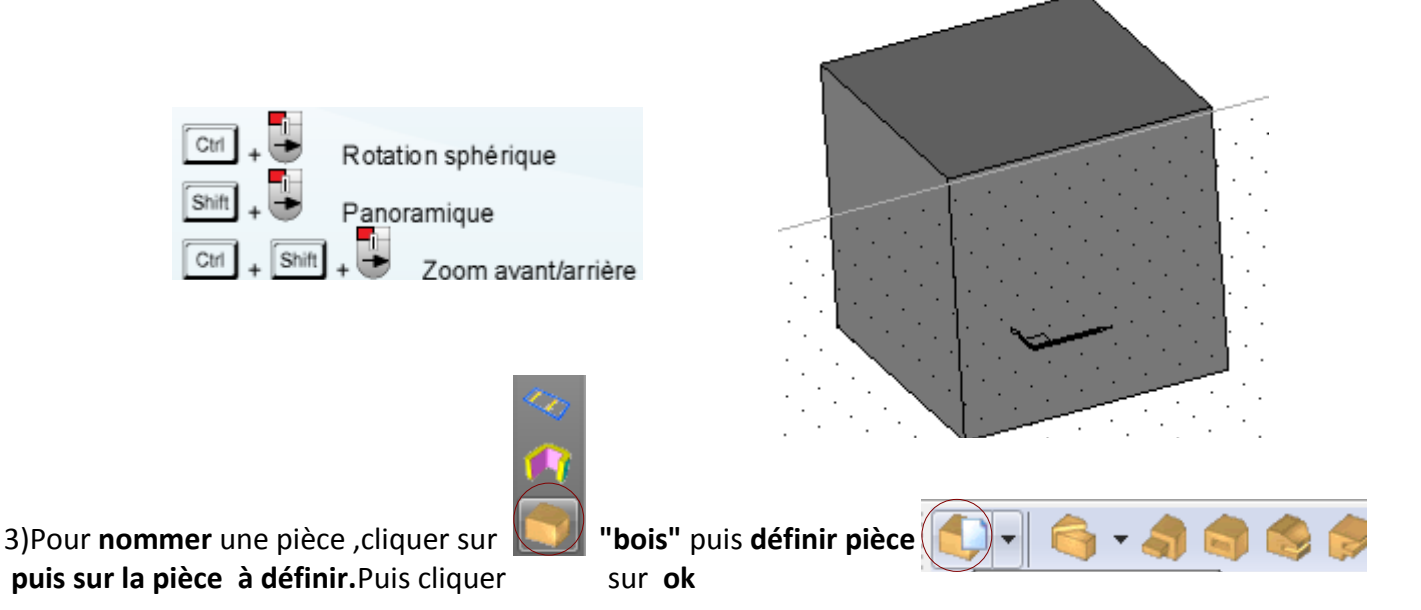

4)Renseigner la boite de dialogue suivante:

cette boite représente la nomenclature de votre futur plan..

#### remplir uniquement:

désignation = nom de la pièce matière=choisir du chêne

puis cliquer sur OK

| Définition d'une pièce |                                              |  |  |  |  |  |  |
|------------------------|----------------------------------------------|--|--|--|--|--|--|
| Aide à la numérotation |                                              |  |  |  |  |  |  |
| Désignation            | → dé 🗸 🗸                                     |  |  |  |  |  |  |
| Référence              | > <b>•</b>                                   |  |  |  |  |  |  |
| Fournisseur            | >                                            |  |  |  |  |  |  |
| Traitement             | > <b>•</b>                                   |  |  |  |  |  |  |
| Type de pièce          | > <b>•</b>                                   |  |  |  |  |  |  |
| Catégorie de pièce     | > <b>•</b>                                   |  |  |  |  |  |  |
| Mise en plan No        | nenclature Valorisation Attributs Propriétés |  |  |  |  |  |  |
| Débit Brut             | Matière Revêtement Usinage                   |  |  |  |  |  |  |
| Filtrer                |                                              |  |  |  |  |  |  |
| bois de feuillus       |                                              |  |  |  |  |  |  |
| bois de Gaiac          |                                              |  |  |  |  |  |  |
| bois de rose           |                                              |  |  |  |  |  |  |
| bouleau E              |                                              |  |  |  |  |  |  |
| buis                   |                                              |  |  |  |  |  |  |
| chêne                  |                                              |  |  |  |  |  |  |
| Nomenclature :         |                                              |  |  |  |  |  |  |
|                        |                                              |  |  |  |  |  |  |

#### 5)Faire apparaître **l'arbre de construction**:

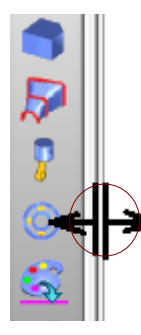

- Cliquer sur la "double flèche" qui apparait sur la souris sur la barre gauche verticale.

- cliquer avec le bouton droit dans la fenêtre blanche qui est apparue.

## - cliquer sur "éditer ensemble" puis "ensemble".

| 10 | Éditer          | 1 |                                             |
|----|-----------------|---|---------------------------------------------|
|    | Éditer ensemble |   | ENSEMBLE                                    |
|    | Vider           |   | ENSEMBLE INFORMATIONS GÉNÉRALES UTILISATEUR |
|    | Rechercher      |   | ENSEMBLE DES LUMIÈRES                       |

#### la pièce que vous avez nommé "dé" apparaît.

6) Développer l'ensemble des "+" de la pièce , ceci représente la naissance de la pièce

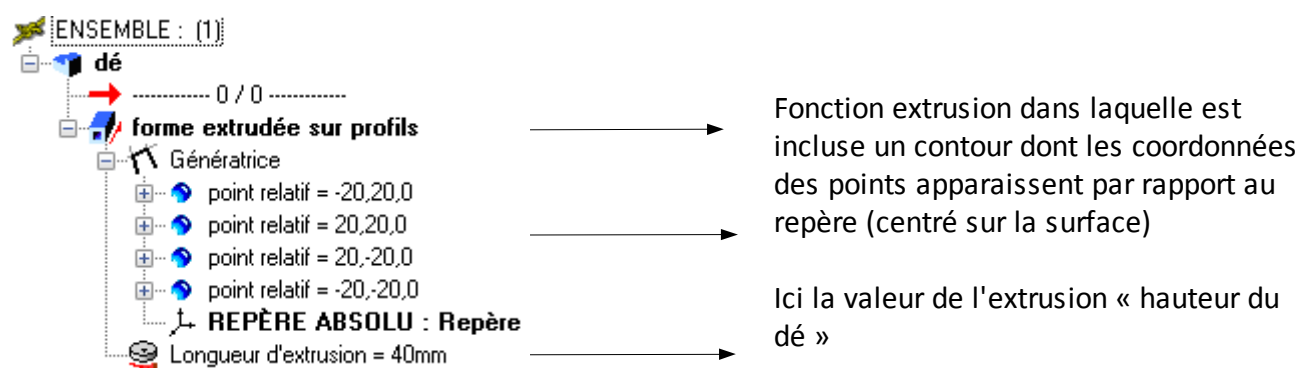

M Fresenl /J. Tessier – Définition de produits

7)Pour modifier la valeur de l'extrusion :

😔 Longueur d'extrusion = Analyser 6 clique droit sur "extrusion puis "modifier" Détruire tapper alors une autre valeur d'extrusion. Modifier 8)Pour supprimer l'extrusion (ou une autre fonction): clique droit sur "forme extrudée" puis "détruire" 🖻 🦈 dé forme extrudée sur profi a Analyser 🎋 Génératrice 😔 Longueur d'extrusion = 4 Détruire 9)Pour modifier l'esquisse d'origine sans toucher à l'extrusion clic droit sur "forme extrudée" puis "controles" 🖻 📹 dé forme extrudée sur profi ิด Analyser permet de faire apparaître les cotes de l'esquisse. 🔨 Génératrice Détruire Longueur d'extrusion = 4 Modifier Contrôles puis cliquer sur les cotes à modifier. utiliser ensuite "modifier paramètres"

puis "fichier" enregistrer votre travail dans votre dossier classe sous le nom "dé-votre nom"

| Ce que j'ai retenu des différents outils: |             |
|-------------------------------------------|-------------|
| 💭 • 崎 • 🦛 🧔 🤣                             | Contrôles   |
| permet de :                               | permet de : |
|                                           |             |
| permet de :                               |             |
|                                           | permet de : |
|                                           |             |
| Éditer Editer ENSEMBLE Derm               | aet de :    |
| Editer ensemble / ENSEMble perm           |             |
| ÷ - 1/                                    |             |
| ·····································     |             |
| 🖻 🚽 forme extrudée sur profi              | permet de : |
| Jétruire Détruire                         |             |
| Modifier                                  | permet de : |
| 🖨 Contrôles                               |             |

M Fresenl /J. Tessier – Définition de produits

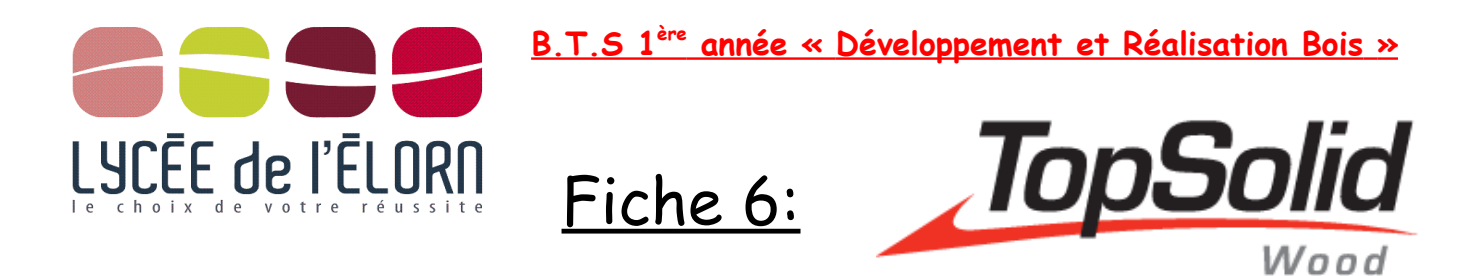

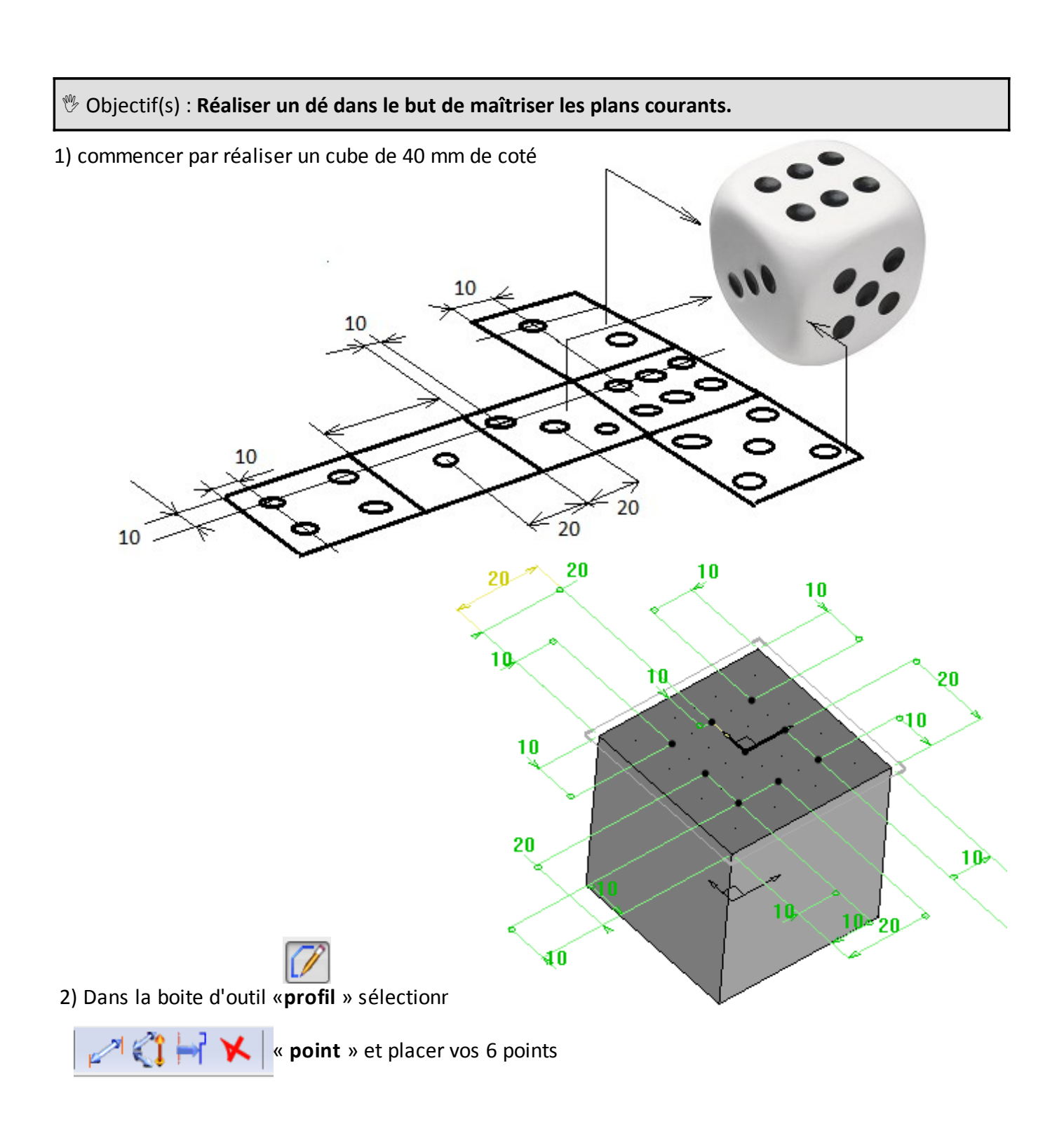

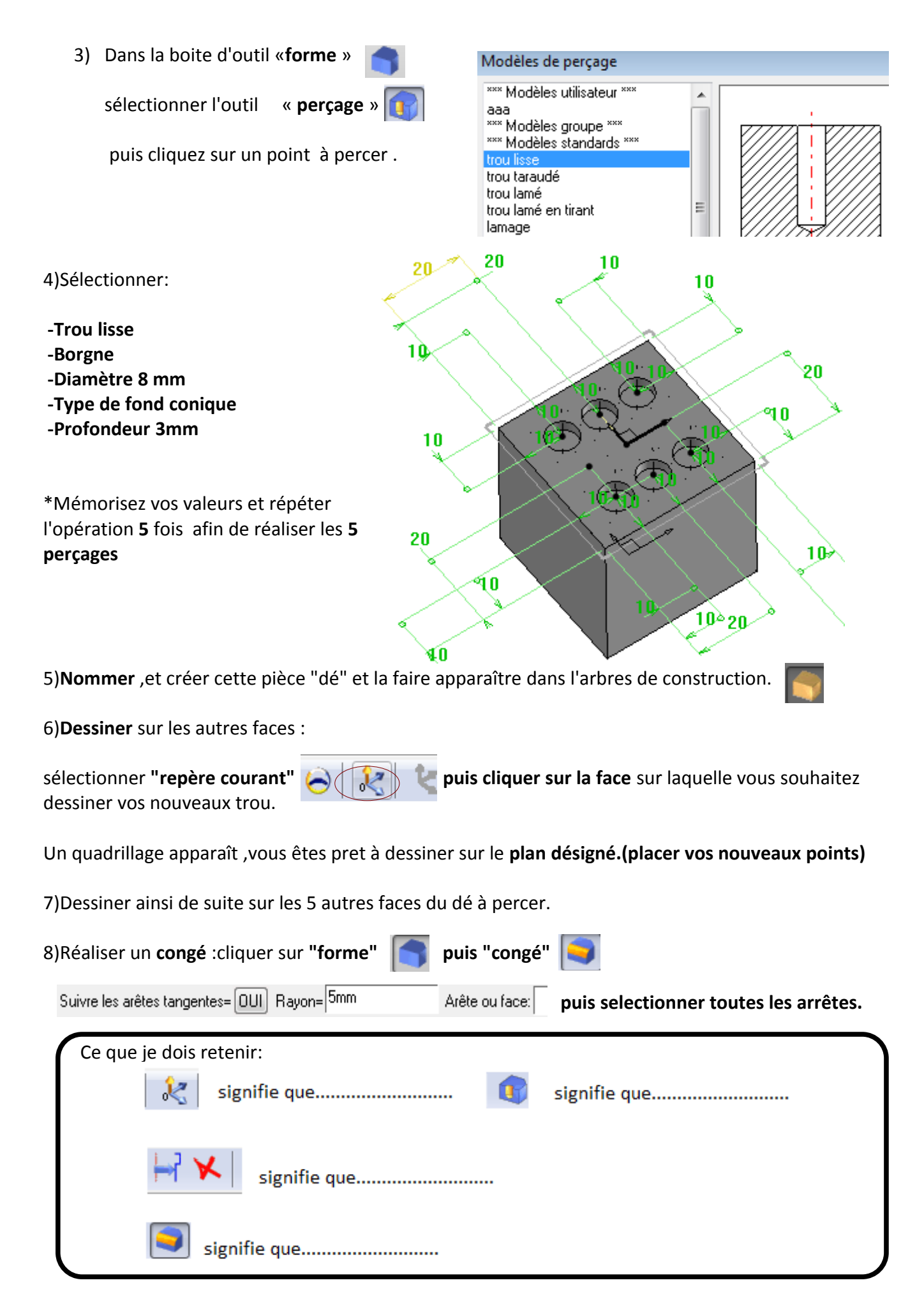

M Fresenl /J. Tessier – Définition de produits

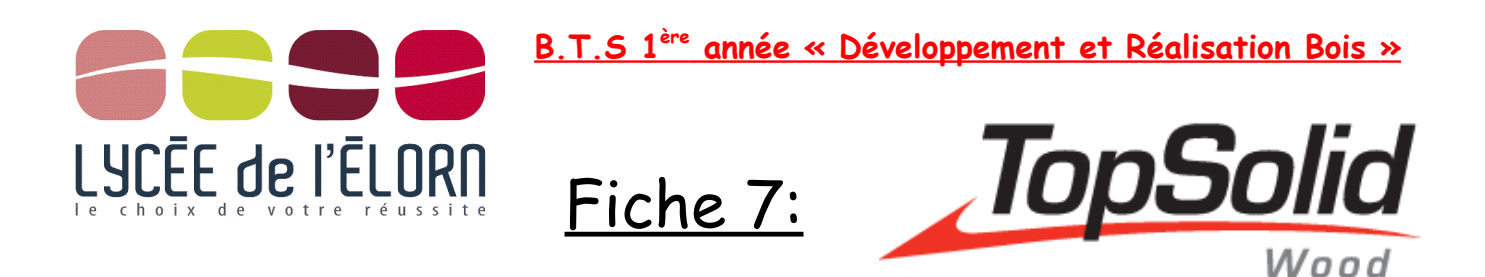

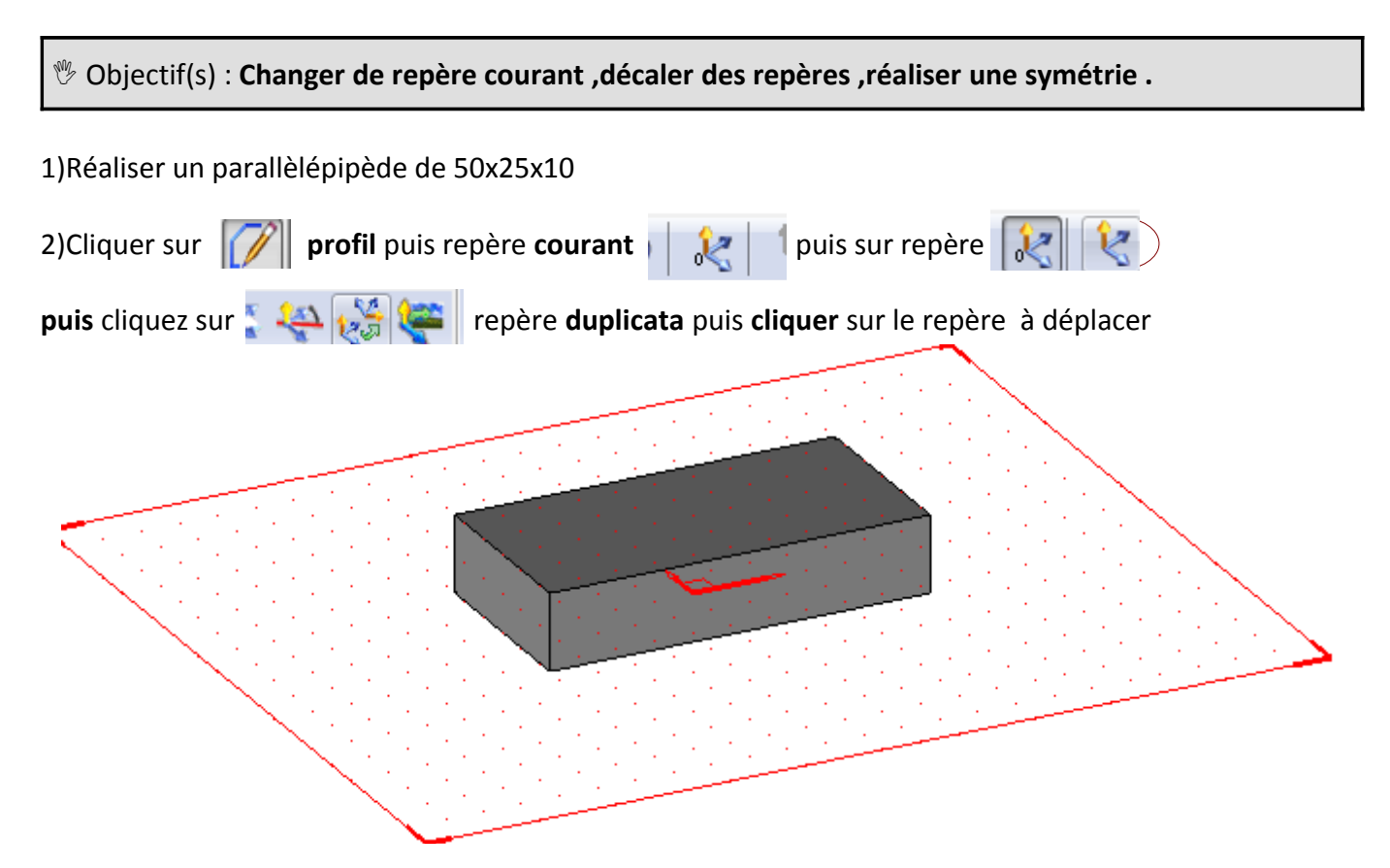

Cliquer sur translation (suivant l'axe Z+) et rentrer la valeur de 40 mm

N TRANSLATION ROTATION SYMÉTRIE PONCTUEL ainsi le repère apparaît ,pour le rendre courant ,cliquez

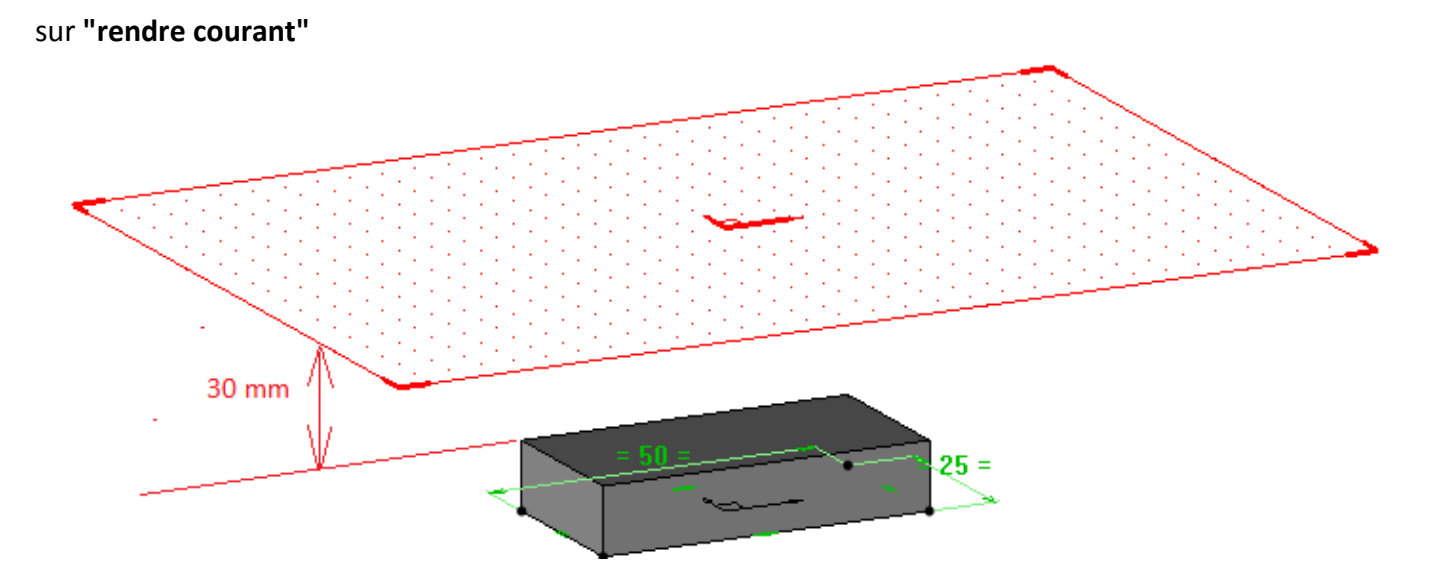

*M* Fresenl /J. Tessier – Définition de produits

| 3)Réaliser une symétrie de f | onction.                        | ī                | SYMÉTRIE PONCTUELLE                                      |  |
|------------------------------|---------------------------------|------------------|----------------------------------------------------------|--|
| Cliquer sur "édition" , puis | s Répéter 🧭 Dupliquer 🚳 Grouper | puis cliquer sur | SYMÉTRIE PONCTUELLE<br>SYMÉTRIE AXIALE<br>SYMÉTRIE PLANE |  |

puis désigner le plan se symétrie nouvellement créé, puis cliquer sur le volume a dupliquer.

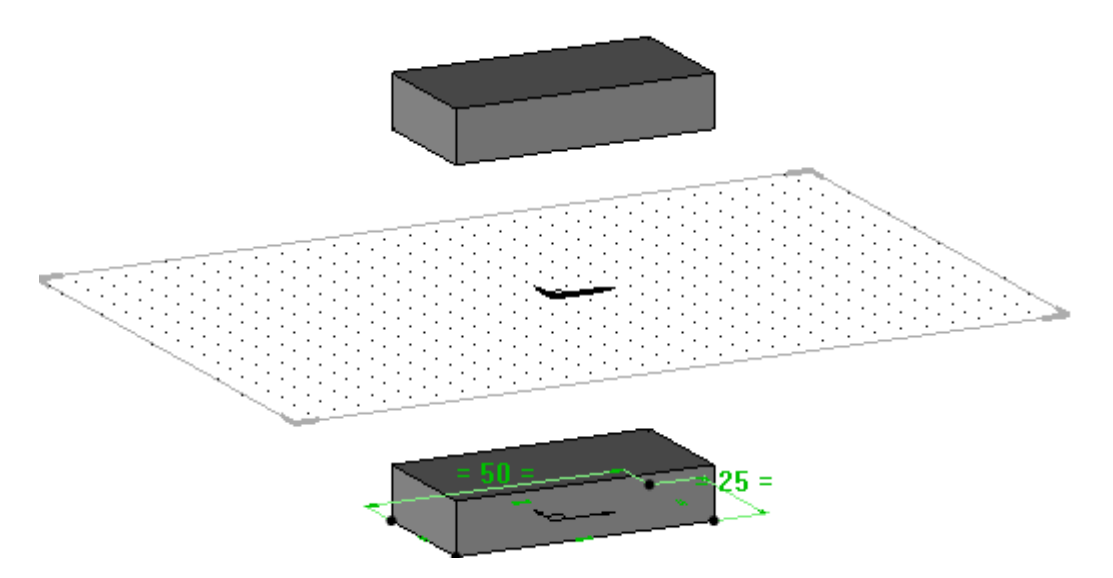

4)Réaliser la rotation d'un repère de 45° autour de la petite arrète basse su parrallèlépipède.(voir étape2)

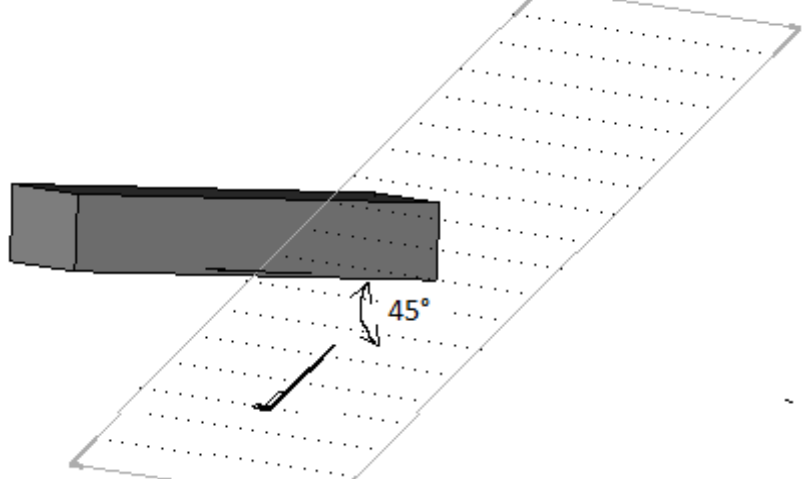

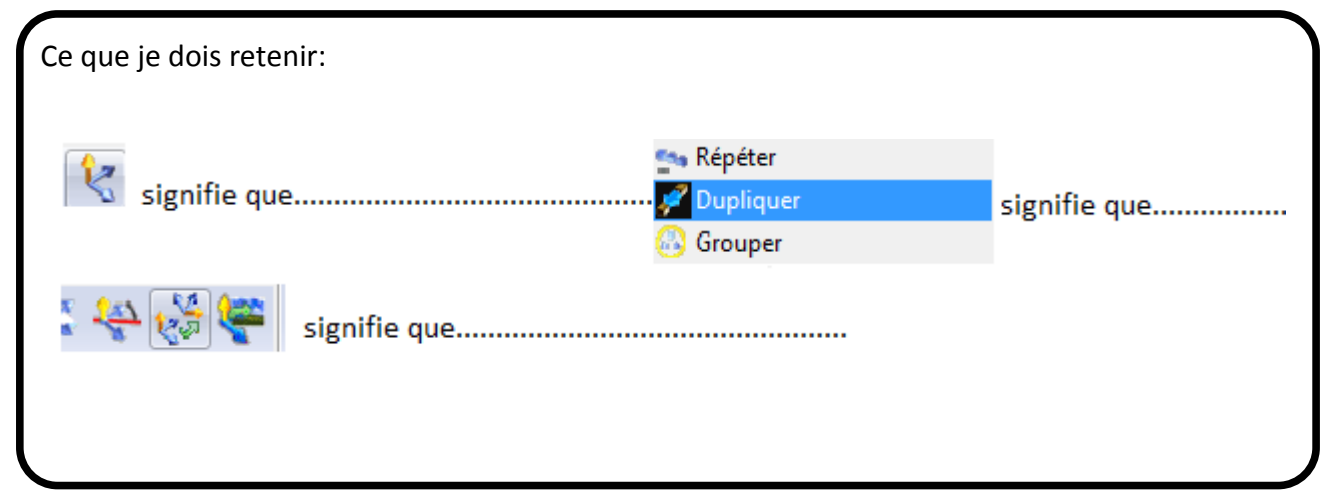

M Fresenl /J. Tessier – Définition de produits

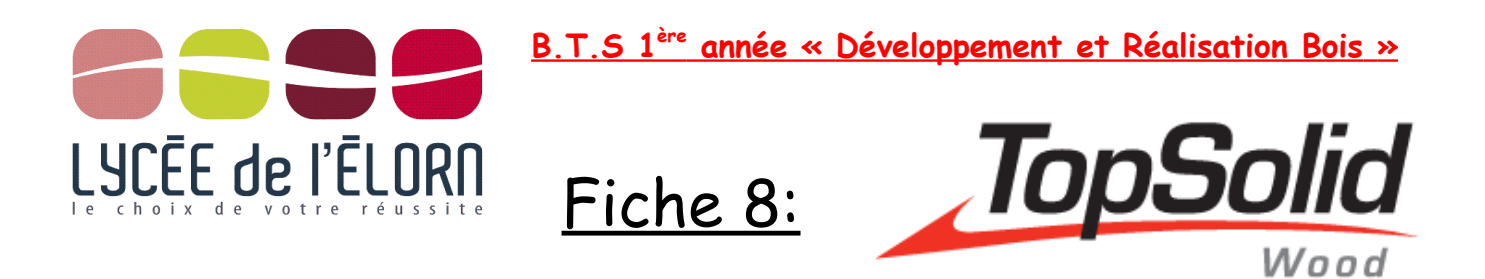

<sup>1</sup> Objectif(s) : Réaliser une pièce paramétrée.

1)Indiquer sur le schéma ci dessous toutes les cotes en **fonction de "L"** (que l'on fixe à L=1000mm)

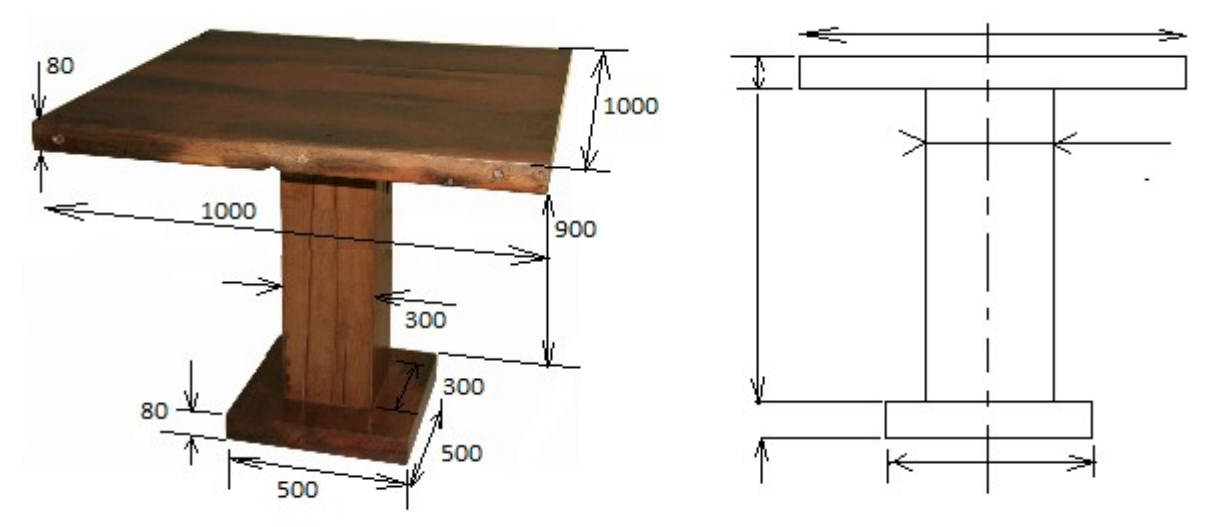

2) avant toute chose , rentrer le paramètre L=1000mm: "Paramètre "puis , "éditer liste",

| Paramètre Profil Forme         |                          |                                   |                       |               |        |  |  |  |
|--------------------------------|--------------------------|-----------------------------------|-----------------------|---------------|--------|--|--|--|
| ⊁                              |                          |                                   |                       |               |        |  |  |  |
| 🔛 Créer                        |                          |                                   |                       |               |        |  |  |  |
| 👭 Modifier paramètre           | Puis « <b>nouv</b> e     | ouis « <b>nouveau paramètre</b> » |                       |               |        |  |  |  |
| 👫 Valeur effective             | Nom                      | Désignation                       | Unité d'affic         | Expression    | Valeur |  |  |  |
| 随 Remplacer                    | Rom<br>Bu                | Designation                       | onice d'diric         | CAPICSSION    | 1000   |  |  |  |
| 🛄 Fusionner                    | Sa r                     | L                                 | mm                    |               | TUUUmm |  |  |  |
| Séparer                        |                          |                                   |                       |               |        |  |  |  |
| 🛍 Nommer                       |                          |                                   |                       |               |        |  |  |  |
| 👭 Analyser                     |                          |                                   |                       |               |        |  |  |  |
| Editer liste                   |                          |                                   |                       |               |        |  |  |  |
|                                |                          | 🕛 : Activer et rend               | dre courant le niveau | rapide (vert) |        |  |  |  |
| aliser le socle de la table da | ans le <b>"niveau 0"</b> | 0 1 2                             | 3 4 5 6               | 7             |        |  |  |  |

les niveaux sont des "calques", 1 calque par pièce.

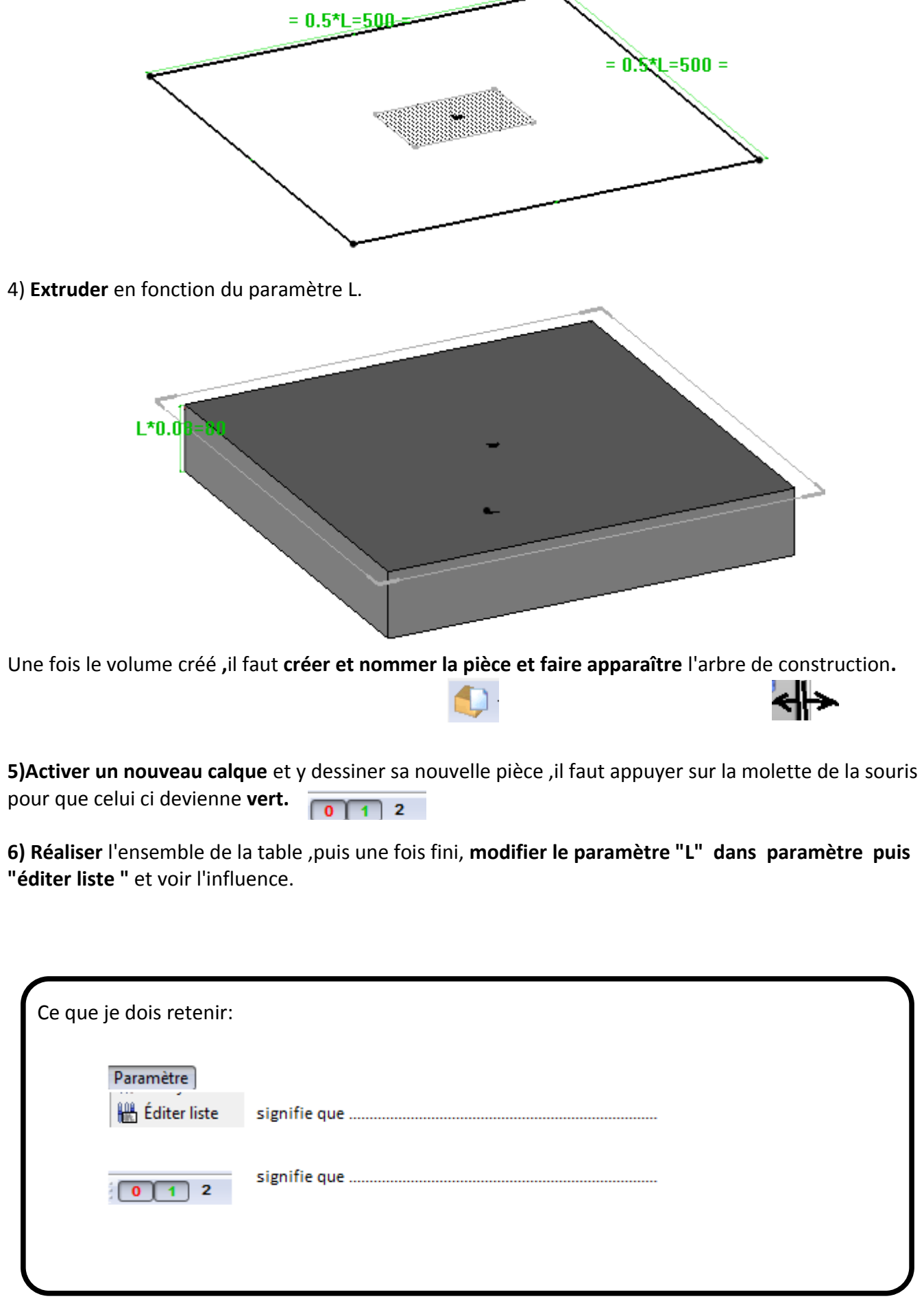

Puis dessiner l'esquisse du socle paramètré : tapper "0,5\*L"

M Fresenl /J. Tessier – Définition de produits